# Инструкция по эксплуатации студенческой почты АНО ВО «МБИ имени Анатолия Собчака» (Для ПК) (для мобильных устройств см. ниже) (Если не работают GIF установите MS Office старше версии 2013)

- 1. Получить логин и пароль для использования ресурсов Института в деканате. Логин и пароль должен подходить от ЕОСа если вы его не меняли если поменяли, то тогда использовать тот пароль что вам выдавали в деканате.
- 2. Составить адрес и логин электронной почты из логина для ресурсов института и добавления к нему @st.ibi.edu.ru
- 3. Перейти по ссылке <u>https://outlook.com</u> При входе в почту с компьютеров института достаточно комбинации логин/пароль, для входа из других мест требуется дополнительная настройка безопасности как в примере ниже

#### 3.1 Вход в систему. Необходимо ввести логин вида xxxxx@st.ibi.edu.ru

| Sign in to Outlook × +                                                                                                    | - @ X                                         |
|----------------------------------------------------------------------------------------------------|-----------------------------------------------|
| ← → C O A https://login.microsoftonline.com/common/oauth2/authorize?client_id=00000002-0000-0ff1-ce00-000000000000000000000000000000000 | _uri=https%3a%2f%2foutlook.office.com%2 ☆ 😌 🖆 |
| Outlook                                                                                                    |                                               |
| Microsoft                                                                                                    |                                               |
| Sign in<br>to continue to Outlook                                                                                                    |                                               |
| Email, phone, or Skype                                                                                                    |                                               |
| No account? Create one!                                                                                                    |                                               |
| Can't access your account?                                                                                                    |                                               |
| Back Next                                                                                                    |                                               |
| ିର୍କ୍କ Sign-in options                                                                                                    |                                               |

#### 4. Ввести логин и пароль

| Outlook                                                            | Outlook                                                                              |  |  |  |
|--------------------------------------------------------------------|--------------------------------------------------------------------------------------|--|--|--|
| Microsoft Sign in to continue to Outlook pazda@st.ibi.edu.ru       | <ul> <li>Microsoft</li> <li>← pazda@st.ibi.edu.ru</li> <li>Enter password</li> </ul> |  |  |  |
| No account? Create one!<br>Can't access your account?<br>Back Next | Forgot my password                                                                   |  |  |  |
| 🔍 Sign-in options                                                  | Sign in                                                                              |  |  |  |

- 5. Если в ход с компьютеров института переходим к пункту 7
- 6. Если вход вне стен института.

Необходимо зайти в плеймаркет (google play, appstore) на телефоне или MS Store на компьютере, вписать в поиске Microsoft authenticator (или другой OTP аутентификатор), скачать его. Далее после установки выбрать войти в учётную запись организации, ввести логин и пароль такие же как в почте, обязательно нажать на "Свяжите свою учётную запись с приложением, щелкнув эту ссылку". После этого необходимо в приложении перейти во вкладку «Проверенные ИД» там необходимо выбрать «сканировать QR код» после сканирования нужно вписать проверочные цифры, которые отобразятся на телефоне, их нужно вписать на сайте авторизации.

| Автономная некоммерческая организация высшего образования "Международный ба | анковский институт имени Анатолия Собчака"                                                                                                    |
|-----------------------------------------------------------------------------|----------------------------------------------------------------------------------------------------|
| Yo                                                                          | Keep your account secure                                                                                                    |
| Microso                                                                     | Soft Authenticator<br>Start by getting the app<br>On your phone, install the Microsoft Authenticator app. Download now<br>After you install the Microsoft Authenticator app on your device, choose "Next". |
|                                                                             | Next                                                                                                    |

дународный банковский институт имени Анатолия Собчака"

## Keep your account secure

Your organization requires you to set up the following methods of proving who you are.

## Microsoft Authenticator

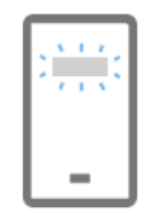

Set up your account

If prompted, allow notifications. Then add an account, and select "Work or school".

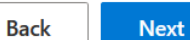

?

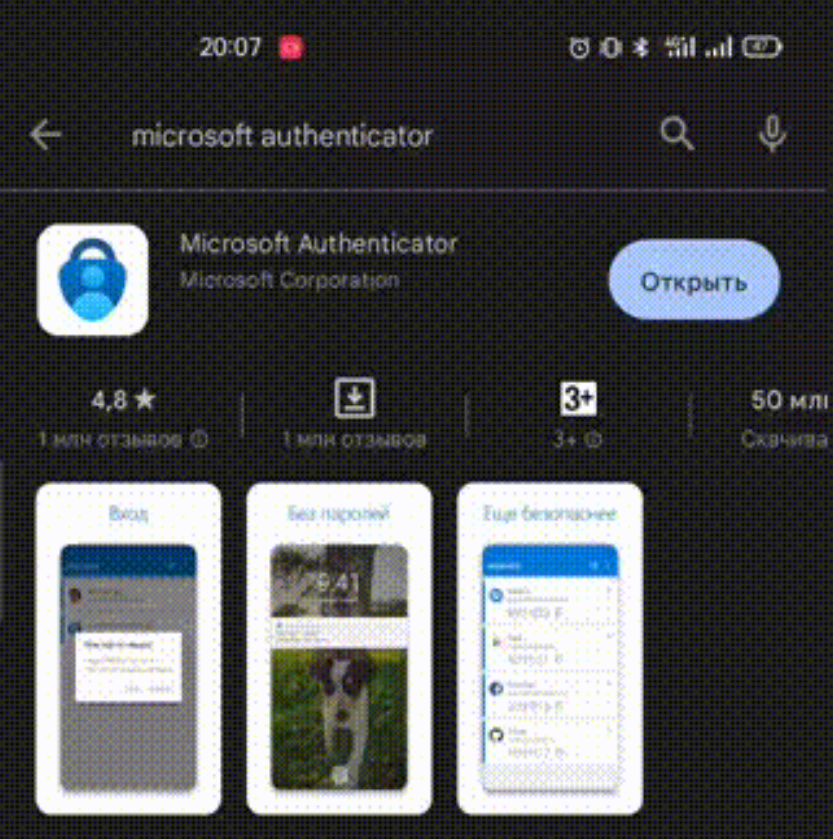

Используйте Microsoft Authenticator для простого и безопасного входа.

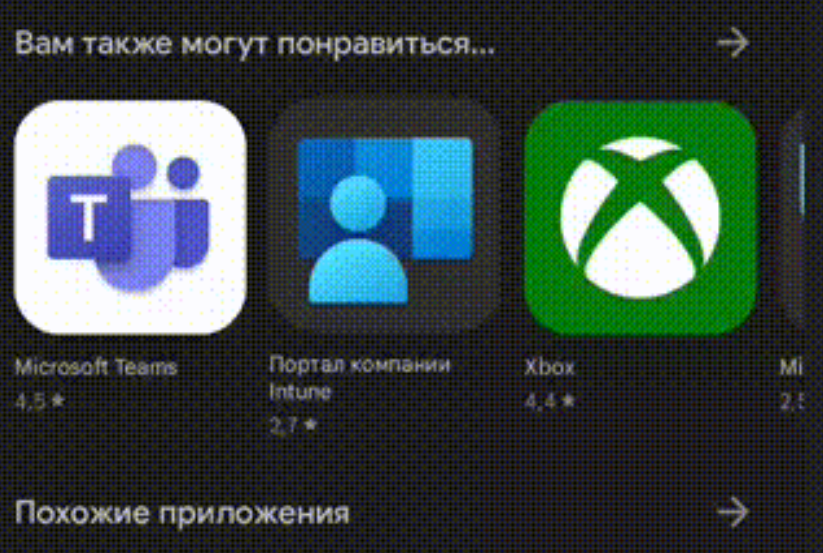

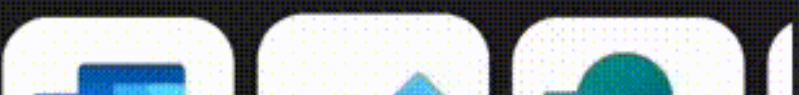

#### 7. После авторизации вы войдете в почту и сможете ей пользоваться

| 💁 По                                                                                                    | чта — Daniil Alexandrovich РХ +                                                                        |                                                                                                    |                                                         |                                |           |                                                   | _                                                         | o ×                                            |
|----------------------------------------------------------------------------------------------------|----------------------------------------------------------------------------------------------------|----------------------------------------------------------------------------------------------------|---------------------------------------------------------|--------------------------------|-----------|---------------------------------------------------|-----------------------------------------------------------|------------------------------------------------|
| $\leftarrow$                                                                                                    | $\rightarrow$ C O                                                                                      | A - https://outlook.office.com/mail/                                                                    |                                                         |                                | ç         | ~                                                 |                                                           | $\boxtimes$ =                                  |
|                                                                                                    | Outlook                                                                                                | Q. Поиск                                                                                                | 🗔 Звонок Teams                                          | 辱                              | ti ti     | ⊳ ¢                                               | ŝ                                                         | <pre></pre>                                    |
|                                                                                                    | Главная Просмотреть (<br>Просмотреть (                                                                 | Справка<br>🗸 🔟 - 🖻 🛈 - 🛷 🔓 - 🦘 «                                                                        | Пометить все как прочитанные                            | Авто                           | номная не | коммерчес                                         | ская орган                                                | . Выйти                                        |
| )<br>09<br>10                                                                                                    | <ul> <li>Избранные</li> <li>Входящие</li> </ul>                                                        | <ul> <li>Отсортированные Другие ≡ Фил</li> <li>1</li> <li>Вы присоединились к гру 20.03.2023</li> </ul> |                                                         | Ľ                              | Ø         | Danii<br>pazda@<br><u>Просмо</u><br><u>Открыт</u> | I Alexan<br>ost.ibi.edu.ru<br>отреть учетн<br>ь другой по | drovic<br><u>чую запись</u><br><u>учто</u> ··· |
| <ul> <li></li> <li></li> <li><th><ul> <li>Отправленные</li> <li>Черновики</li> <li>Удаленные</li> <li>Добавить в и</li> </ul></th><th>Эффективная совместная работа Доб</th><th></th><th colspan="5">Войти с помощью другой учетной</th></li></ul> | <ul> <li>Отправленные</li> <li>Черновики</li> <li>Удаленные</li> <li>Добавить в и</li> </ul>           | Эффективная совместная работа Доб                                                                       |                                                         | Войти с помощью другой учетной |           |                                                   |                                                           |                                                |
|                                                                                                    | <ul> <li>✓ Папки</li> <li>✓ Входящие</li> <li>✓ Черновики</li> <li>✓ Отправленные</li> </ul>           |                                                                                                    | <b>Выберите элемент для чтения</b><br>Ничего не выбрано |                                |           |                                                   |                                                           |                                                |
|                                                                                                    | <ul> <li>Удаленные</li> <li>Нежелательн</li> <li>Архив</li> <li>Заметки</li> <li>RSS-каналы</li> </ul> |                                                                                                    |                                                         |                                |           |                                                   |                                                           |                                                |

### Инструкция по эксплуатации студенческой почты АНО ВО «МБИ имени Анатолия Собчака» (Для мобильных устройств Android)

- 1. Получить логин и пароль для использования ресурсов Института в деканате. Логин и пароль должен подходить от ЕОСа если вы его не меняли если поменяли, то тогда использовать тот пароль что вам выдавали в деканате.
- 2. Составить адрес и логин электронной почты из логина для ресурсов института и добавления к нему @st.ibi.edu.ru
- 3. Открыть настройки телефона и следовать пути: Пользователи и аккаунты>Добавить аккаунт> выбрать из списка Exchange (по умолчанию на большинстве устройств он есть если как такого пункта нет необходимо скачать на телефон Microsoft Outlook через Play Market и повторить заново пункт 3.)
- 4. Авторизоваться в учётной записи вашим логином и паролем далее после успешной авторизации необходимо выйти на главный экран и открыть любой почтовый сервис на вашем телефоне (gmail, mail.ru, или outlook и т д.) учётная запись будет автоматический добавлена в ваш почтовый клиент.

Пример того, как это выглядит ниже:

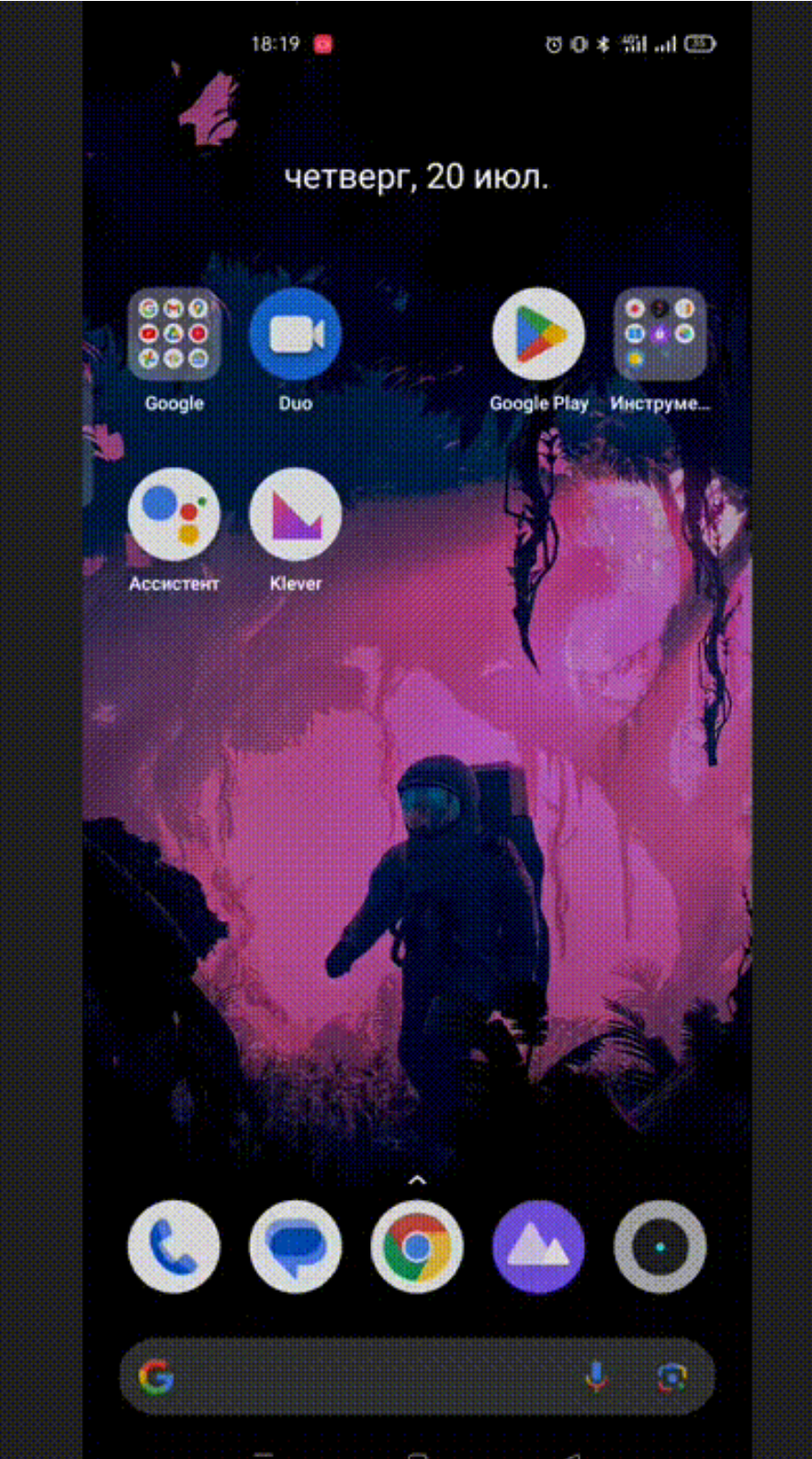

По всем вопросам писать на <u>help@ibispb.ru</u>

Номер телефона отдела ОИТ: 494-05-21